## メールアドレス設定方法

## 北進ゼミナール

※迷惑メールの設定をしている場合は解除が必要になります。詳しくは巻末「確認メールが届かないと きは」をまずご覧の上、メールアドレスの登録をお願い致します。

1. ID・パスワードを入力し、ログインします。

2.ページ下部の「プロフィールの更新」をクリックします。

| <パソコン                              | での画面>                                       |                        |                           |                                    |                      |                      |
|------------------------------------|---------------------------------------------|------------------------|---------------------------|------------------------------------|----------------------|----------------------|
| 塾ピッと                               | ユーザーサ                                       | <b>イト</b>              |                           |                                    |                      |                      |
| こちらは 北進太郎さん のページです。                |                                             |                        |                           | 振行サイトへは                            | こちらから→               | D ADSVC              |
|                                    | 最新-1件の                                      | の履歴です                  |                           |                                    |                      |                      |
| 月日                                 | 時刻                                          | 施設                     | 入退                        |                                    |                      |                      |
| 現在: (<br>北進ゼミナール<br>[707<-AZE] パス・ | ポイ<br>なし)<br>・ 十日市場校 (20<br>2-ド東東) (2072)-) | ント<br>累計:<br>D13年 🗣 3月 | (なし)<br>・<br>の<br>しボートを表示 | 年月日<br>メモはありません<br>年月日<br>メモはありません | 画像はありません<br>画像はありません | 画像はありません<br>画像はありません |
|                                    |                                             |                        |                           | 年月日<br>メモはありません                    | 画像はありません             | 画像はありません             |

<携帯電話/スマートフォンでの画面>

| 塾ピッと ユ                  | ーザーサイト     |    |
|-------------------------|------------|----|
| こちらは 北進太郎さん の~          | ページです。     |    |
|                         |            |    |
|                         | 最新-1件の履歴です |    |
| 月日                      | 時刻         | 入退 |
|                         | ポイント       |    |
| 現在:(なし)累計:(なし)          |            |    |
|                         | 写真         |    |
| 年月日 画像1 画像2<br>メモはありません |            |    |
| 年月日 画像1 画像2<br>メモはありません |            |    |
| 年月日 画像1 画像2<br>メモはありません |            |    |
| プロフィール東京<br>パスワード東京     |            |    |
|                         |            |    |

- 2. 画面中段の「緊急連絡先メールアドレス」に登録したいメールアドレスを入力します。 ※画面上部の「メールアドレス」「メールアドレス2」は空欄にしてください。
- 3.「入室メール」「退室メール」のチェックボックスに両方ともチェックを入れます。
- 入力後、横の「確認メール送信」ボタンを押してください。正しく設定ができていれば入力したメールアドレスに確認メール届きます。(数分経っても届かない場合には P●●をご覧下さい)

٦

5. 確認メールが届いたのを確認したら画面一番下の「更新」をクリックして登録は完了です。

<パソコンでの画面>

| コフィール更新                                                                                                    |                                                                     |                                                                                                    |
|----------------------------------------------------------------------------------------------------|---------------------------------------------------------------------|----------------------------------------------------------------------------------------------------|
|                                                                                                    | 最終更新                                                                | : 2013-03-06 23:42                                                                                                    |
| 番号:                                                                                                    |                                                                     |                                                                                                    |
| 氏名:                                                                                                    | テスト                                                                 |                                                                                                    |
| ふりがな:                                                                                                    | てすと                                                                 |                                                                                                    |
| メールアドレス:                                                                                                    |                                                                     | 1000 x - 1.000                                                                                                    |
|                                                                                                    |                                                                     |                                                                                                    |
| メールアドレス(確認用):                                                                                                    | 確認のためもう一度入力してください(コピー・貼り付けはしな                                       | いでください。)                                                                                                    |
| メールアドレス2:                                                                                                    |                                                                     | REX-1.20                                                                                                    |
|                                                                                                    |                                                                     |                                                                                                    |
| メールアドレス2(確認用):                                                                                                    | 確認のためもう一度入力してください(コピー・貼り付けはしな                                       | いでください。)                                                                                                    |
| 自宅電話番号:                                                                                                    |                                                                     |                                                                                                    |
| FAX番号:                                                                                                    |                                                                     |                                                                                                    |
| 600 201 (42 PC val. 11.                                                                                                   |                                                                     |                                                                                                    |
| 95年电话曲号:                                                                                                    |                                                                     |                                                                                                    |
| 55年电話作号:<br>郵便番号:                                                                                                    |                                                                     |                                                                                                    |
| 5%审理話冊写:<br>郵便番号:<br>住所1:                                                                                                 |                                                                     |                                                                                                    |
| 5%审电話佈号:<br>郵便番号:<br>住所1:<br>住所2:                                                                                         |                                                                     |                                                                                                    |
| 5%审电話佈写:<br>郵便番号:<br>住所1:<br>住所2:<br>生年月日:                                                                                |                                                                     |                                                                                                    |
| 5%审电話番号:<br>郵便番号:<br>住所1:<br>住所2:<br>生年月日:<br>所属施設:                                                                       | 北進ゼミナール 十日市場校                                                       |                                                                                                    |
| 5%审电話番号:<br>郵便番号:<br>住所1:<br>住所2:<br>生年月日:<br>所属施設:<br>緊急連絡先氏名:                                                           | 北進ゼミナール 十日市場校                                                       |                                                                                                    |
| 95年74話番号:<br>郵便番号:<br>住所1:<br>住所2:<br>生年月日:<br>所属施設:<br>緊急連絡先氏名:<br>緊急連絡先氏名:                                              | 北進ゼミナール 十日市場校                                                       | RE-Lat                                                                                                    |
| 第95年701話番号:<br>作所1:<br>住所2:<br>生年月日:<br>所属施設:<br>緊急連絡先氏名:<br>緊急連絡先人名:                                                     | 北進ゼミナール 十日市場校<br>副入室メール 副選室メール                                      | #25-5-23                                                                                                    |
| 第950年6時年5:<br>第位番号:<br>住所1:<br>住所2:<br>生年月日:<br>所属施設:<br>緊急連絡先氏名:<br>緊急連絡先メールアドレス:<br>緊急連絡先メールアドレス(確認用):                  | 北進ゼミナール 十日市場校<br>「「入室メール 」「「「誕室メール<br>確認のためもう一度入力してください(コピー・貼り付けはしな | ■##メール##<br>いでください。)                                                                                                    |
| 1950年16日75:<br>郵便番号:<br>住所1:<br>住所2:<br>生年月日:<br>所属施設:<br>緊急連絡先氏名:<br>緊急連絡先メールアドレス:<br>緊急連絡先メールアドレス(確認用):<br>緊急連絡先携帯電話番号: | 北進ゼミナール 十日市場校<br>副入室メール 副退室メール<br>確認のためもう一度入力してください(コピー・貼り付けはしな     | ##X-A&#<br>いでください。)</th></tr><tr><td>950 电話番号:<br>郵便番号:<br>住所1:<br>住所2:<br>生年月日:<br>所属施設:<br>緊急連絡先氏名:<br>緊急連絡先メールアドレス:<br>緊急連絡先メールアドレス(確認用):<br>緊急連絡先メールアドレス(確認用):<br>系急連絡先メールアドレス(確認用):<br>その他電話番号:</td><td>北進ゼミナール 十日市場校<br>「「入室メール 」「「「選室メール<br>「<br>確認のためもう一度入力してください(コピー・貼り付けはしな</td><td>■EX=-ARR<br>いでください。)</td></tr><tr><td>95年74話番号:<br>郵便番号:<br>住所1:<br>住所2:<br>生年月日:<br>所属施設:<br>緊急連絡先氏名:<br>緊急連絡先メールアドレス:<br>緊急連絡先メールアドレス(確認用):<br>緊急連絡先メールアドレス(確認用):<br>緊急連絡先携帯電話番号:<br>その他電話番号:<br>その他メール:</td><td>北進ゼミナール 十日市場校<br>「「入室メール 」「「「「「「「「「」」」」<br>確認のためもう一度入力してください(コピー・貼り付けはしな</td><td>##×->.##<br>いでください。)</td></tr><tr><td>95年70165番号:<br>郵便番号:<br>住所1:<br>住所2:<br>生年月日:<br>所属施設:<br>緊急連絡先氏名:<br>緊急連絡先メールアドレス:<br>緊急連絡先メールアドレス(確認用):<br>緊急連絡先メールアドレス(確認用):<br>緊急連絡先メールアドレス(確認用):<br>その他電話番号:<br>その他メール:</td><td>北進ゼミナール 十日市場校<br>■入室メール ■選室メール<br>確認のためもう一度入力してください(コピー・貼り付けはしな</td><td>#EX-A-308 いでください。) #EX-A-308</td></tr><tr><th>第96年7月日:<br>郵便番号:<br>住所1:<br>住所2:<br>生年月日:<br>所属施設:<br>緊急連絡先氏名:<br>緊急連絡先メールアドレス:<br>緊急連絡先メールアドレス(確認用):<br>緊急連絡先携帯電話番号:<br>その他電話番号:<br>その他メール:<br>その他メール(確認用):</th><th>北進ゼミナール 十日市場校<br>■ 入室メール ■ 裏室メール<br>確認のためもう一度入力してください(コピー・貼り付けはしな<br>■ 入室メール □ 裏室メール<br>■ 電認のためもう一度入力してください(コピー・貼り付けはしな</th><th>##メールボ() ###メールボ() ###メールボ() ###メールボ()</th></tr><tr><th></th><th>北進ゼミナール 十日市場校<br>■入室メール ■選室メール<br>確認のためもう一度入力してください(コピー・貼り付けはしな<br>確認のためもう一度入力してください(コピー・貼り付けはしな</th><th>#EX-ARCE いでください。) #EX-ARCE いでください。)</th></tr><tr><th>(第9年9年時年9年<br>第便番号:<br>住所1:<br>住所2:<br>生年月日:<br>所属施設:<br>緊急連絡先氏名:<br>緊急連絡先メールアドレス:<br>緊急連絡先メールアドレス(確認用):<br>緊急連絡先携帯電話番号:<br>その他電話番号:<br>その他メール:<br>その他メール(確認用):<br>学校:<br>学年:</th><th>北進ゼミナール 十日市場校<br>■ 入室メール ■ 選室メール<br>確認のためもう一度入力してください(コピー・貼り付けはしな<br>■ 入室メール □ 選室メール<br>確認のためもう一度入力してください(コピー・貼り付けはしな<br>6年</th><th>##X-A20<br>いでください。)<br>##X-A20<br>いでください。)</th></tr></tbody></table> |

<携帯電話/スマートフォンでの画面>

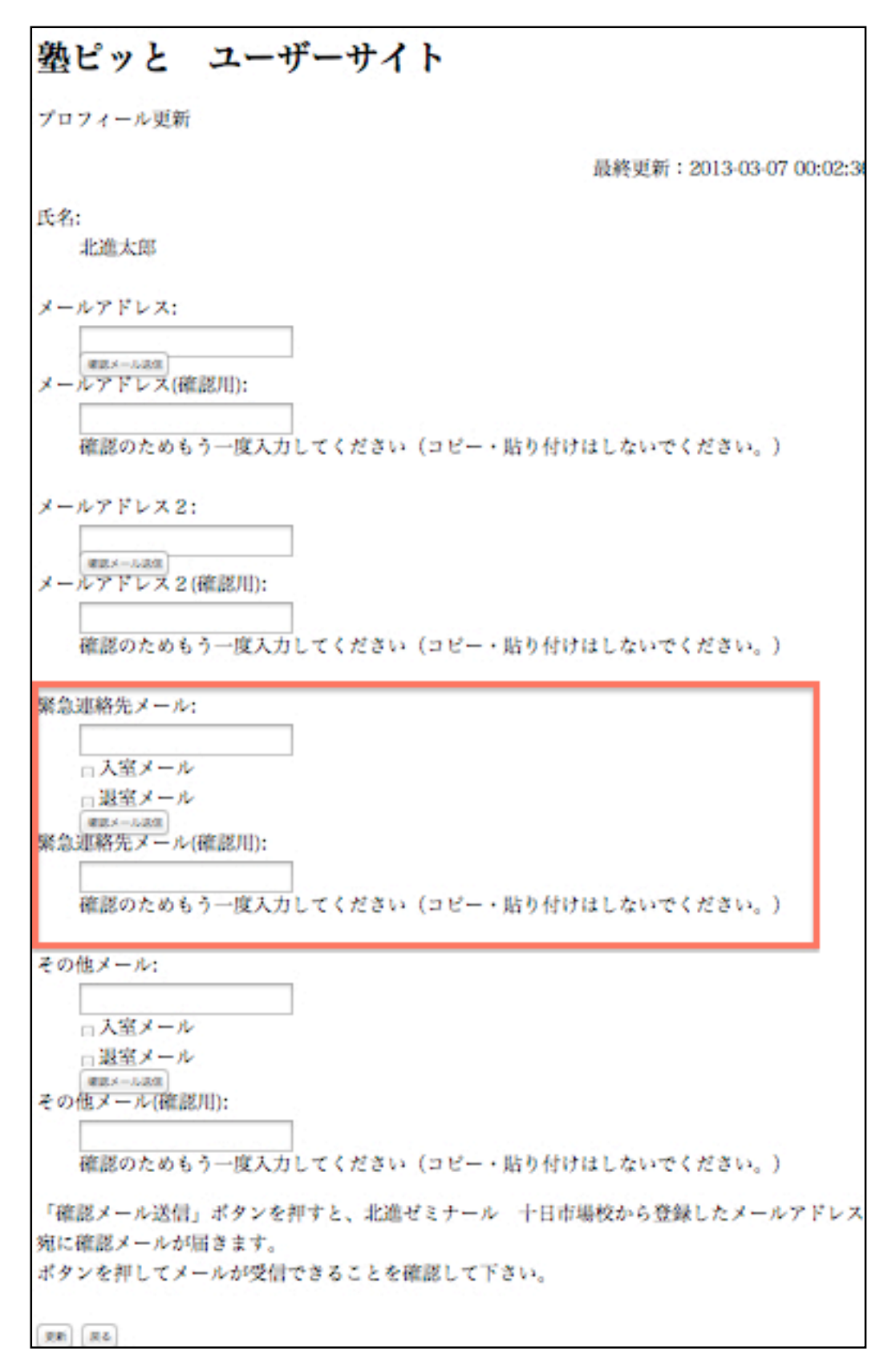

## 確認メールが届かないときは

(1) メールアドレスが間違っていないかご確認ください。

(2)携帯電話・スマートフォンのアドレスを設定する際には、以下のアドレスが受信できるように迷惑 メール設定の解除をお願い致します。

※設定方法はご利用の携帯電話によって異なります。お使いの携帯電話の説明書をご覧ください。ご不 明な点はご契約の携帯電話会社にお尋ねください。

]

## [ 19pit@hokushin-seminar.com

(3) パソコンのアドレスを設定している場合は迷惑メールフォルダやゴミ箱に振り分けられていることもございますのでご確認ください。

(4) お使いのメール BOX の容量が制限値を超えている可能性があります。ご利用のメール環境をご確認のうえ、メール BOX の容量を増やすか、不要なデータを削除してください。